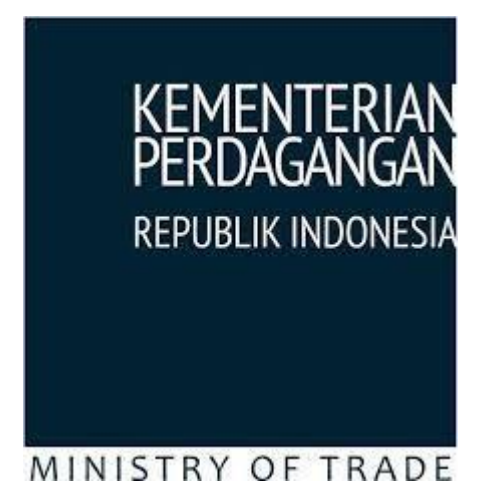

# REGISTRASI REX IPSKA

## USER MANUAL IPSKA

**VERSI 1.0** 

Kementerian Perdagangan Republik Indonesia Copyright © 2019

## DAFTAR ISI

| DAFTAR ISI                                   | 1  |
|----------------------------------------------|----|
| FLOW CHART Sistem REX ER                     | 3  |
| FLOW CHART Pembuatan DAB                     | 4  |
| APLIKASI E-SKA                               | 5  |
| Permohonan Eksportir Tergistrasi User IPSKA  | 7  |
| Persetujuan Eksportir Tergistrasi User IPSKA | 10 |
| LOGOUT APLIKASI                              | 11 |

Eksportir Teregistrasi

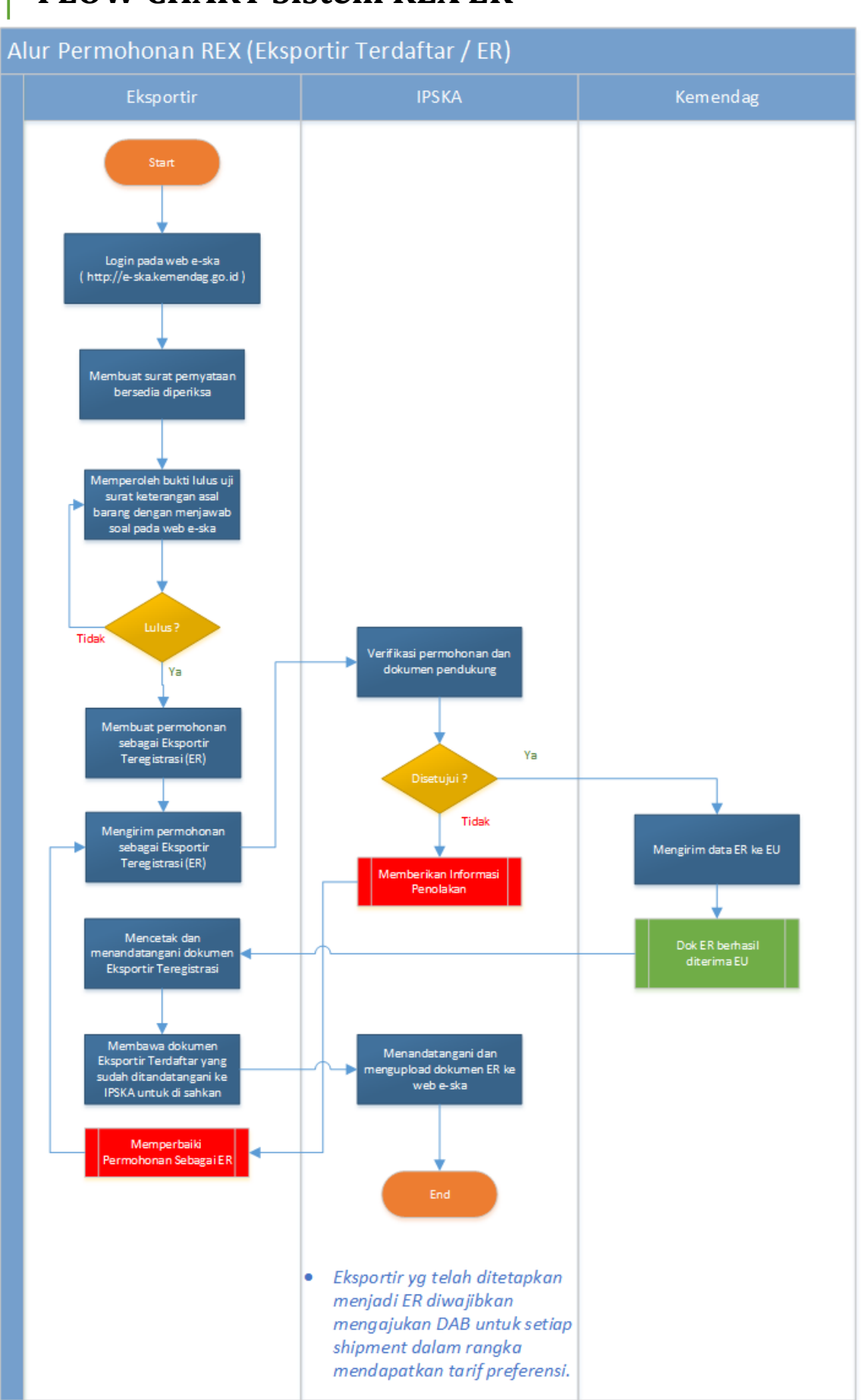

## **FLOW CHART Sistem REX ER**

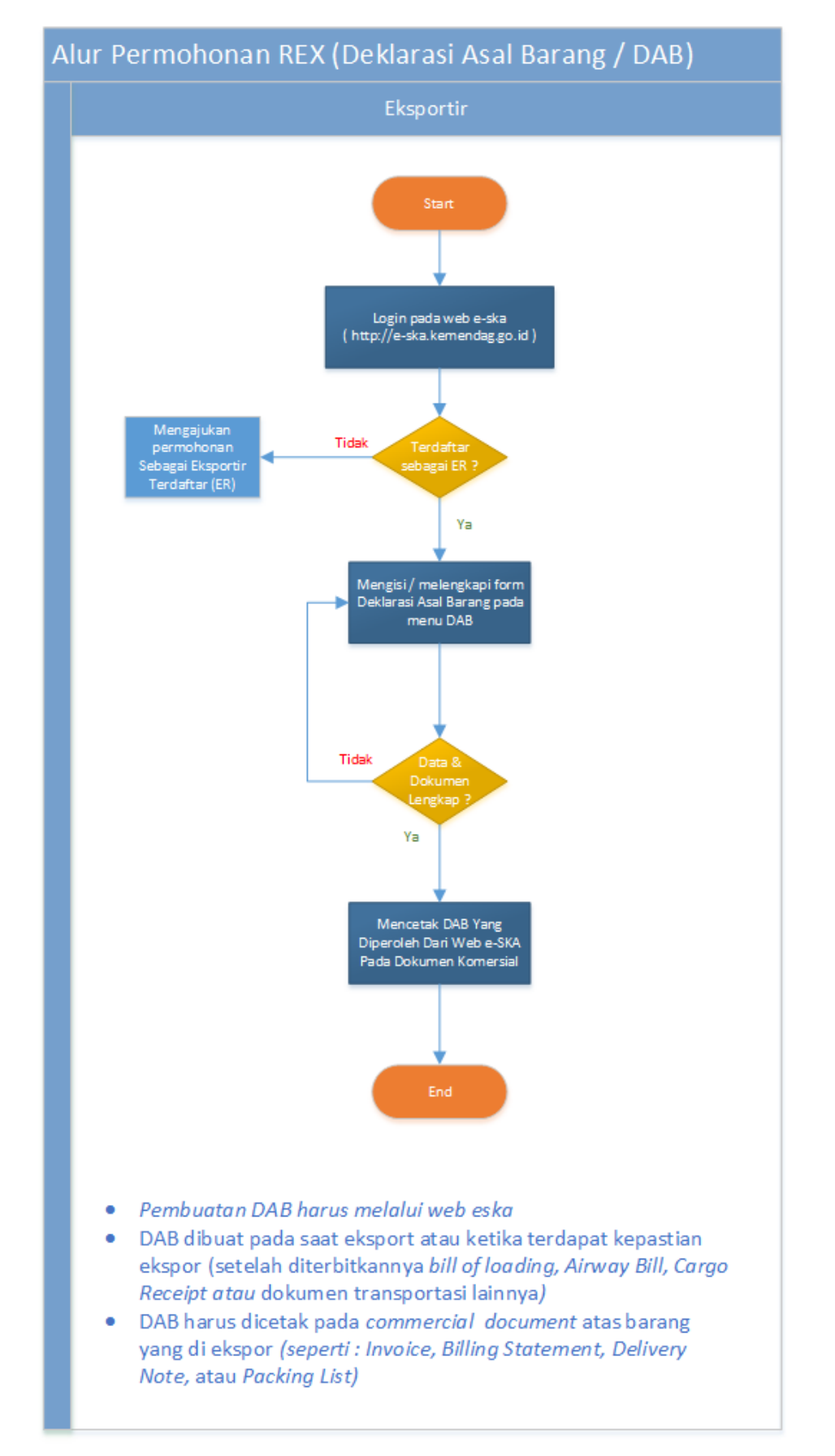

### **FLOW CHART Pembuatan DAB**

## **APLIKASI E-SKA**

Sistem e-SKA merupakan sistem penerbitan Surat Keterangan Asal (SKA) secara elektronik yang dibangun oleh Kementerian Perdagangan untuk seluruh Instansi Penerbit SKA (IPSKA).

Sistem e-SKA menggunakan sistem terpusat berbasiskan web (web based) untuk menghubungkan seluruh IPSKA dengan Eksportir dan Kementerian Perdagangan. Sistem e-SKA juga akan mengirimkan data SKA untuk dipertukarkan secara internasional, yang pada saat ini digunakan untuk Indonesia National Single Window (INSW) dan ASEAN Single Window (ASW). Sistem e-SKA merupakan penyempurnaan dari sistem penerbitan SKA secara elektronik yang sudah ada.

#### Manfaat penggunaan sistem e-SKA antara lain:

- Tersedianya media elektronik yang menghubungkan stakeholder penerbitan SKA (Eksportir, IPSKA, Kementerian Perdagangan).
- Membantu mempercepat proses penerbitan SKA.
- Mempermudah proses perawatan sistem (maintenance).
- Tersimpannya data penerbitan SKA milik perusahaan.
- Tersimpannya data penerbitan SKA tiap IPSKA.
- Tersedianya fasilitas pelaporan untuk pengawasan di masing-masing IPSKA.

#### LOGIN APLIKASI

Langkah-langkah untuk login ke sistem e-SKA sebagai berikut:

1. Buka halaman website sistem e-SKA: <u>http://e-ska.kemendag.go.id/</u>.

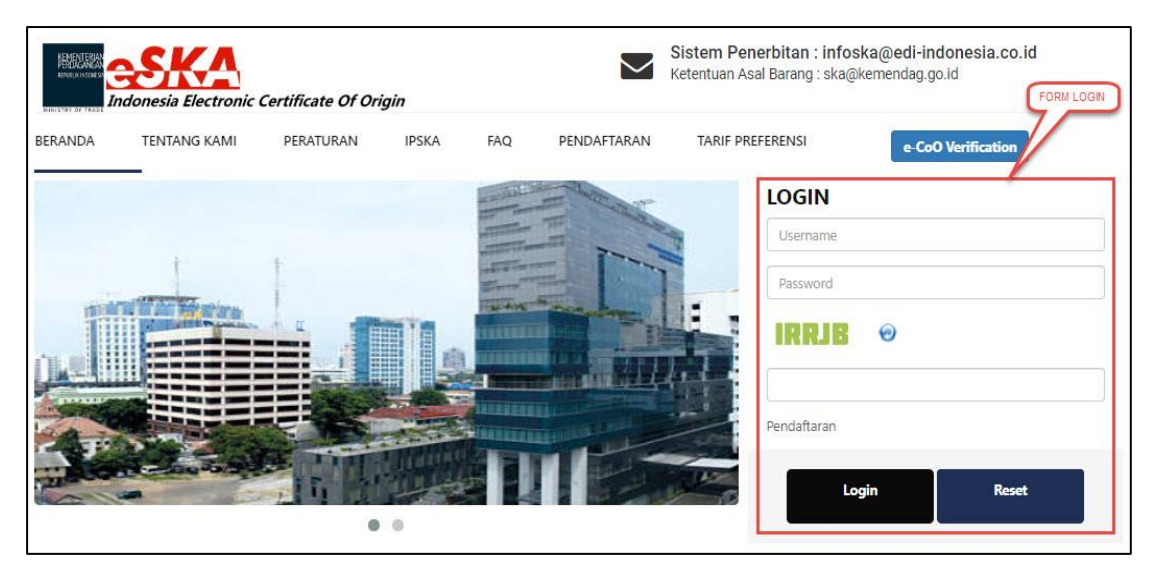

- 2. Pada form **LOGIN**, isi data **Username** dan **Password**, kemudian isi data **Kode Keamanan** sesuai dengan yang ditampilkan pada **[Kode** *Captcha***]**.
- 3. Klik Login , akan menampilkan Halaman Utama User IPSKA sebagai berikut:

| Indonesia Elect                        | Waktu Login 16   |                |                    |            |        |                              |
|----------------------------------------|------------------|----------------|--------------------|------------|--------|------------------------------|
| e Eksportir List v Permohonan SKA v St | atus Pelayanan 👽 | Rekapitulasi 👽 | Manajemen Sistem 👽 | e-Specimen | Logout | Selamat Datang ipsl          |
|                                        |                  |                |                    |            |        | 😡 Call Center: 1 500-334 (pu |
|                                        |                  | Data           | Permohonan         |            |        |                              |
| Tabel Permohonan                       |                  |                |                    |            |        |                              |
| Jumlah Eksportir Baru                  | 0                |                |                    |            |        |                              |
| Jumlah Permohonan Baru                 | 14               |                |                    |            |        |                              |
| Jumlah Request Revisi                  | 27               |                |                    |            |        |                              |
| Jumlah Dalam Proses                    | 3                |                |                    |            |        |                              |
| Jumlah Persetujuan                     | 1                |                |                    |            |        |                              |
| Jumlah Penerimaan                      | 5                |                |                    |            |        |                              |
| Jumlah Penolakan                       | 2.257            |                |                    |            |        |                              |
| Jumlah Penerbitan                      | 11               |                |                    |            |        |                              |
| Jumlah Pencabutan                      | 339              |                |                    |            |        |                              |
| Jumlah Pengiriman ke NSW               | 0                |                |                    |            |        |                              |
| Jumlah Verifikasi SKA                  | 1                |                |                    |            |        |                              |
| Jumlah Blokir                          | 1                |                |                    |            |        |                              |

## Permohonan Eksportir Tergistrasi User IPSKA

Berikut ini langkah untuk melakukan Pengecekan Permohonan Eksportir Teregistrasi:

- Home
   Eksportir List •
   Permohonan SKA •

   Home
   Hak Akses Eksportir

   Permohonan Eksportir
   Permohonan Eksportir

   Persetujuan Eksportir
   Persetujuan Eksportir

   Teregistrasi
   Persetujuan Eksportir
- 1. Pilih Menu (Eksportir List | Permohonan Eksportir Teregistrasi)

2. Aplikasi akan menampilkan sebagai berikut:

|    | Status Dokumen S<br>Pencarian S<br>Tanggal Daftar 2 | emua Status •<br>emua •<br>019-10-30 () () () () () () () () () () () () () | 19-11-13 📰 (9,999-mm-dd) |      |
|----|-----------------------------------------------------|-----------------------------------------------------------------------------|--------------------------|------|
| No | Tanggal Daftar                                      | Nama Eksportir                                                              | Status                   | Aksi |
|    |                                                     |                                                                             |                          |      |

 Pilih data Permohonan yang ingin di proses dan pada bagian aksi klik icon , akan menampilkan Data sebagai berikut:

#### a) Header

| Header Goods Upload:                            |       |                                                                         |
|-------------------------------------------------|-------|-------------------------------------------------------------------------|
| Eksporter                                       |       |                                                                         |
| NIB *                                           |       | 8120006900464                                                           |
| NPWP *                                          |       | 010001030092000                                                         |
| Trader Identification<br>Number (TIN) *         |       | ID010001030092000                                                       |
| Name *                                          |       | UNITED CAN                                                              |
| Address *                                       |       | JL. ABDUL MUIS NO. 12                                                   |
| Telephone Number *                              |       | 021 3800888                                                             |
| Province *                                      |       | DKI JAKARTA                                                             |
| City *                                          |       | KOTA ADM. JAKARTA PUSAT                                                 |
| Post Code *                                     |       | 10160                                                                   |
| Company E-Mail 1 *                              |       | stefan@unitedcan.com                                                    |
| Company E-Mail 2 *                              |       | rachmaranianisa@gmail.com                                               |
| Fax Number                                      |       | 080808                                                                  |
| Contact Person *                                |       | Anisa                                                                   |
| Exporter Activities                             |       |                                                                         |
| Production                                      |       | 8                                                                       |
| Trading                                         |       |                                                                         |
| Undertakings to be giver                        | by a  | n Exporter                                                              |
| Authorised Signatory<br>Name                    | 12    | BETRAND                                                                 |
| Place of Signature of<br>Authorised Signatory   |       | РАРИА                                                                   |
| Authorised Signatory Job<br>Title *             | 4     | DIREKTUR                                                                |
| Prior specific and inform                       | ed co | onsent of exporter to the publication of his data on the public website |
| Place of Signature of<br>Authorised Signatory * | 3     | 0                                                                       |
| Authorised Signatory<br>Name                    |       | 0                                                                       |
| Authorised Signatory Job<br>Title               |       | 0                                                                       |

#### b) Goods

| ader | Goods   | Uploads                                                                                                    |                   |
|------|---------|----------------------------------------------------------------------------------------------------|-------------------|
| Good | ls List |                                                                                                    |                   |
| No   | HS      | Goods Description                                                                                                    | Cost<br>Structure |
| 1    | 842219  | "Dish washing machines; machinery for cleaning or drying bottles or other containers; machinery for filling, closing, sealing or labelling bottles, cans, boxes, bags or other containers; machinery for capsuling bottles, jars, tubes and similar containers; other packing or wrapping machinery (including heat-shrink wrapping machinery); machinery for aerating beverages Other" | ۵                 |

#### c) Upload

| Detail | Upload File                          |                 |                     |      |
|--------|--------------------------------------|-----------------|---------------------|------|
| No.    | Document Name                        | Document Number | Document Date       | File |
| i I    | NIB                                  | 8120006900464   | 2019-11-13 10:49:39 | ٩    |
| 2      | ljin Usaha                           | 8120006900464   | 2019-11-13 10:49:39 | Q    |
| 3      | Surat Pernyataan Bersedia di Periksa | 8120006900464   | 2019-11-13 10:49:40 |      |

- 4. Silahkan melakukan Pengecekan pada Bagian Header,Goods,dan Upload,
- 5. Setelah Melakukan Pengecekan silahkan melakukan Appove/Reject Permohonan
  - a) **APPROVE** : Jika Data Permohonan telah sesuai silahkan klik tombol Approve untuk menyetujui Permohonan
  - b) **REJECT** : Jika Data Permohonan tidak sesuai silahkan klik tombol Reject untuk menolak Permohonan
- 6. Setelah Data permohonan telah sesuai klik tombol **APPROVE**, akan menampilkan notifikasi sebagai berikut:

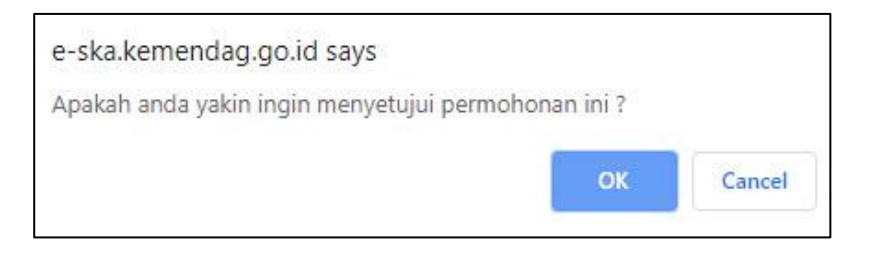

- 7. Klik untuk menyetujui Permohonan
- 8. Permohonan yang telah disetujui akan berubah status menjadi "**Permohonan Diterima**" Sebagai berikut:

| DAFTAR PERM | IOHONAN ER                                                                           |                                                         |                           |      |
|-------------|--------------------------------------------------------------------------------------|---------------------------------------------------------|---------------------------|------|
|             | Status Dokumen <mark>Sen</mark><br>Pencarian Sen<br>Tanggal Daftar <mark>2019</mark> | iua Status 🔹<br>iua 🔹<br>-10-30 📷 (yyyy-mm-dd) sampai 2 | 2019-11-13 📷 (yyyy-mm-dd) |      |
|             | c.                                                                                   | ARI RESET                                               |                           |      |
|             |                                                                                      |                                                         |                           |      |
| No          | Tanggal Daftar                                                                       | Nama Eksportir                                          | Status                    | Aksi |
| 1           | 2019-11-13 10:49:39                                                                  | UNITED CAN                                              | Permohonan diterima       |      |

9. Selanjutnya silahkan menunggu Konfirmasi Status dari admin Kemendag

## Persetujuan Eksportir Tergistrasi User IPSKA

Berikut ini langkah untuk melakukan Persetujuan Permohonan Eksportir Teregistrasi:

1. Pilih Menu (Eksportir List | Permohonan Eksportir Teregistrasi)

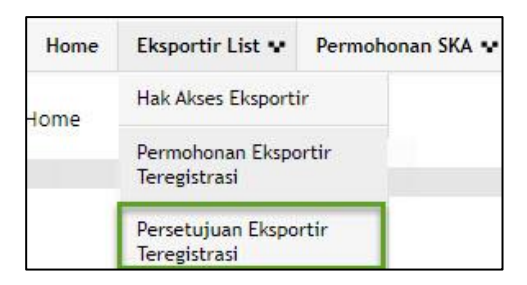

2. Aplikasi akan menampilkan sebagai berikut:

| Home » Pen | igisian Form SKA    |                                           |                            |                           | 😡 Call Center: 1 500-334 (pulsa loka |
|------------|---------------------|-------------------------------------------|----------------------------|---------------------------|--------------------------------------|
| DAFTAR     | DETAIL ER           |                                           |                            |                           |                                      |
|            | P<br>Ti             | encarian Semua •<br>anggal Daftar<br>CARI | (yyyy-mm-dd) samp<br>RESET | ai (yyy-mm-dd)            |                                      |
| No         | Tanggal Daftar      | Nama Eksportir                            | Status                     | Aksi                      |                                      |
| 1          | 2019-11-08 14:47:46 | UNITED CAN                                | Upload Surat               |                           |                                      |
| 2          | 2019-11-13 10:49:39 | UNITED CAN                                | Validasi                   | Choose File No file chose | en 🥝                                 |

- 3. Petugas IPSKA melakukan Scan dan Upload Dokumen yang telah dicap dan ditandatangani dengan cara klik Choose File, Pilih dokumen yang akan di upload dan klik icon
- 4. Sistem akan menampilkan Notifikasi sebagai berikut:

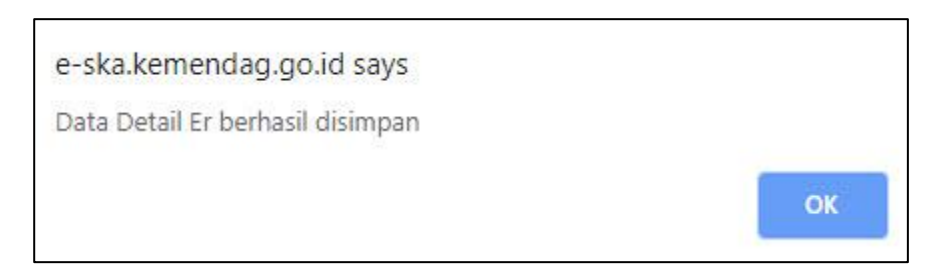

5. Proses Pengajuan dan Penguploadan dokumen Eksportir Teregistrasi telah selesai dilakukan

# LOGOUT APLIKASI

Jika telah selesai menggunakan aplikasi dan ingin keluar dari Aplikasi, klik **Logout** yang terletak di bagian kanan atas dari aplikasi

|                   |              |                 |                               |                  |     | $\leq$     |          |                             |
|-------------------|--------------|-----------------|-------------------------------|------------------|-----|------------|----------|-----------------------------|
| TOFTAADE Ind      | onesia Ele   | ctronic Certifi | cate Of Origin                |                  |     |            | <u> </u> | Waktu Login 29 :            |
| PERMOHONAN SKA 💀  | TRACKING SKA |                 | PERATURAN & PANDUAN           | PROFIL ACCOUNT 👽 | DAB | VERSI LITE | LOGOUT   | Selamat Data<br>EKSPORTIR   |
|                   |              |                 |                               |                  |     |            | Qc       | all Center: 1 500-334 (puls |
|                   |              |                 | Data Permoho                  | nan              |     |            |          |                             |
| Tabel             | Permohonan   |                 |                               |                  |     |            |          | 1 2 3 4 5 M                 |
| Jumlah Permohon   | an Baru      | 3.063           |                               |                  |     |            |          |                             |
| Jumlah Request Re | evisi        | 27              | BARU<br>inskacc 20 March 2018 | 3                |     |            |          |                             |
| Jumlah Pengirima  | n Ke IPSKA   | 0               |                               |                  |     |            |          |                             |
| Jumlah Dalam Pro  | ses          | 7               | Tess                          |                  |     |            |          |                             |
| Jumlah Persetujua | n            | 0               | Undangan                      |                  |     |            |          |                             |
| Jumlah Penerimaa  | n            | 3               |                               |                  |     |            |          |                             |
| Jumlah Penolakan  |              | 2.025           |                               |                  |     |            |          |                             |
| Jumlah Penerbitar | 1            | 5               |                               |                  |     |            |          |                             |
| Jumlah Pencabuta  | n            | 328             |                               |                  |     |            |          |                             |
| Jumlah Pengirima  | n ke NSW     | 0               |                               |                  |     |            |          |                             |
| Jumlah Peringatar | Dokumen      | 5               |                               |                  |     |            |          |                             |